## DAFTAR GAMBAR

| Gambar 3. 1 Tampilan Global Protect16                             |
|-------------------------------------------------------------------|
| Gambar 3. 2 Tampilan ERP Pajak Bulog 17                           |
| Gambar 3. 3 Tampilan Dashboard ERP Pajak BULOG17                  |
| Gambar 3. 4 Tampilan Mitra di ERP Pajak BULOG 18                  |
| Gambar 3. 5 Tampilan Data Mitra yang Sesuai Dengan KTP 18         |
| Gambar 3. 6 Contoh KTP Yang Di Upload Mitra 18                    |
| Gambar 3. 7 Tampilan Jika ingin Disetujui                         |
| Gambar 3. 8 Tampilan Dashboard Mitra di ERP Pajak BULOG19         |
| Gambar 3. 9 Tampilan NPWP yang diupload20                         |
| Gambar 3. 10 Tampilan Data Mitra sesuai NPWP                      |
| Gambar 3. 11 Tampilan Website DJP Online                          |
| Gambar 3. 12 Tampilan untuk memeriksa NPWP Mitra 21               |
| Gambar 3. 13 Proses Persetujuan Mitra Menggunakan NPWP            |
| Gambar 3. 14 Flowchar Proses Persetujuan Mitra Menggunakan KTP 23 |
| Gambar 3. 15 Tampilan ERP Pajak BULOG                             |
| Gambar 3. 16 Tampilan Dashboard ERP Pajak BULOG 24                |
| Gambar 3. 17 Tampilan Faktur Pajak Keluaran Pada ERP Pajak BULOG  |
| Gambar 3. 18 Tampilan Untuk Melakukan Penyesuaian Entitas         |
| Gambar 3. 19 Tampilan Persetujuan Faktur Pajak Keluaran           |
| Gambar 3. 20 Flowchart Proses Persetujuan Faktur Keluaran         |
|                                                                   |

NAN

2

S ANGU